| F | ATE  |                                  |
|---|------|----------------------------------|
|   | F    | Bs-1HLC                          |
|   | 半書巧  | <sup>2</sup> 荷青 <del>二</del> 描 纪 |
|   | TFD  | 의민重기미天교<br>소 때                   |
|   | 記明   |                                  |
|   |      |                                  |
|   |      |                                  |
|   |      |                                  |
|   | V1.1 | 06/07/2017                       |
|   | 永宏電  | 機股份有限公司                          |
|   |      |                                  |
|   |      |                                  |
|   |      |                                  |
|   |      |                                  |
|   |      |                                  |
|   |      |                                  |
|   |      |                                  |
|   |      |                                  |
|   |      |                                  |
|   |      |                                  |
|   |      |                                  |
|   |      |                                  |
|   |      |                                  |
|   |      |                                  |
|   |      |                                  |
|   |      |                                  |
|   |      |                                  |
|   |      |                                  |
|   |      |                                  |

### 内容

| 第一章 | 1HLC 模組介紹              | 3  |
|-----|------------------------|----|
| 1.1 | 1 模組規格:                | 3  |
| 1.2 | 2 模組外觀與說明              | 4  |
| 1.3 | 3 應用接線                 | 4  |
| 1.4 | 4 1HLC 與 PLC 的溝通介面     | 6  |
| 1.5 | 5 1HLC 的應用介面           | 6  |
| 1.5 | 5.1 應用介面內容與 modbus 對應表 | 6  |
| 1.5 | 5.2 詳細內容說明             | 7  |
| 第二章 | 應用範例                   | 8  |
| 2.1 | 1 應用接線                 | 8  |
| 2.2 | 2 PLC 通訊參數設定           | 8  |
| 2.3 | <b>3</b> 階梯程式撰寫        | 9  |
| 2.4 | 4 1HLC 模組校正            | 10 |
| 2.4 | I.1 零點校正               | 10 |
| 2.4 | I.2 滿刻度校正              | 10 |
| 2.4 | 1.3 重量量測               | 10 |

# 第一章 1HLC 模組介紹

Load Cell 是以應力應變片貼在金屬彈性體上,當金屬彈性體受到壓力或拉力時,來感應彈性體的變形量, 將其轉換成電壓的輸出信號,PLC 透過 modbus 通訊協定取得 1HLC 的資料。

### 1.1 模組規格:

| 一般規格                          |                                           |  |  |  |
|-------------------------------|-------------------------------------------|--|--|--|
| 供給電源                          | DC24V                                     |  |  |  |
| 重量                            | 127 公克                                    |  |  |  |
| 操作溫度                          | -10°C to + 40°C (+14°F to + 104°F)        |  |  |  |
| 操作濕度                          | 85%相對濕度(無凝結水滴狀態)                          |  |  |  |
| 機構尺寸                          | 90 (L) x 40 (W) x 80 (H) mm               |  |  |  |
| 輸入信號及 A/D 轉換                  |                                           |  |  |  |
| 解析能力                          | 16bit                                     |  |  |  |
| A/D 轉換速度                      | 100 次/sec                                 |  |  |  |
| 荷重元激勵電源                       | DC 5V ±5% , 120mA ( 可 接 8 個 350 Ω 荷 重 元 ) |  |  |  |
| 最大測量電壓                        | -1mV ~ 39mV                               |  |  |  |
| 輸入靈敏度/解析度                     | 0.15μV/D 以上1/60000 d                      |  |  |  |
| 數字部份                          |                                           |  |  |  |
| 狀態指示                          | POWER · MD · ZERO · NET · GROSS           |  |  |  |
| 記憶體                           | 校正參數及功能設定均儲存至 EEPROM                      |  |  |  |
| 特點介紹                          |                                           |  |  |  |
| 1.工業等級的重量控制設                  | 計,適用於各種惡劣的工業環境                            |  |  |  |
| 2.抗雜訊干擾能力強,有效抑制電源,電磁波及無線射頻的干擾 |                                           |  |  |  |
| 3.體積小,不占空間,方                  | F便收納於控制機台內,高精度,性能佳                        |  |  |  |
| 4.可調式的數位濾波,可                  | 「有效的抑制現場環境所產生之振動                          |  |  |  |
| 5.靈活的校正方式及自動                  | 加穩定偵測                                     |  |  |  |
| 6.自動零點追蹤,有效抑制                 | 前荷重元所產生的零點飄移                              |  |  |  |

### 1.2 模組外觀與說明

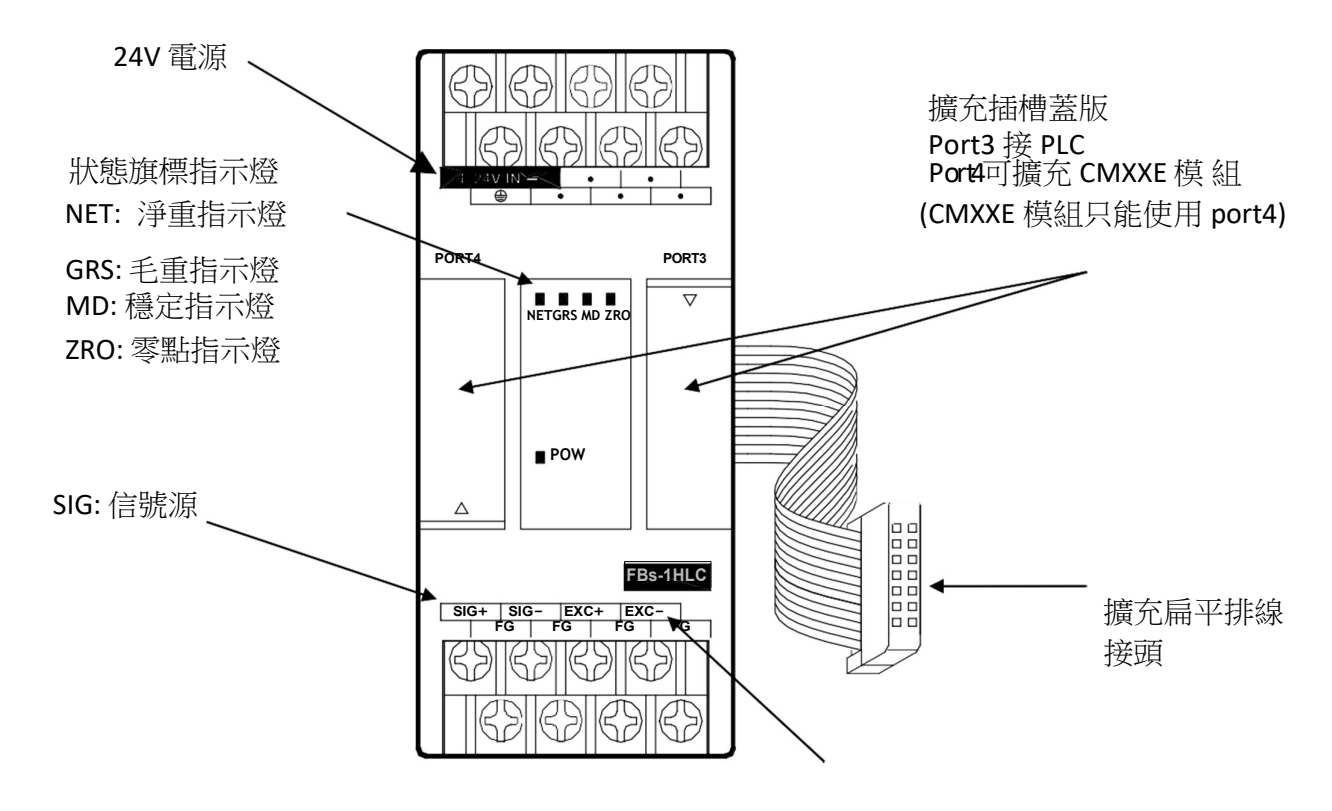

EXC:荷重元激勵電源 (DC 5V ±5%)

1.3 應用接線

四線式接線

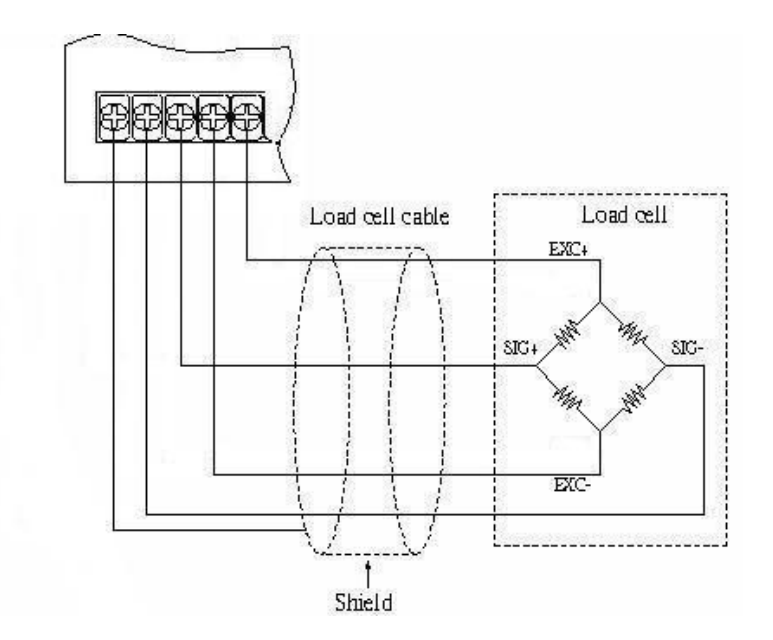

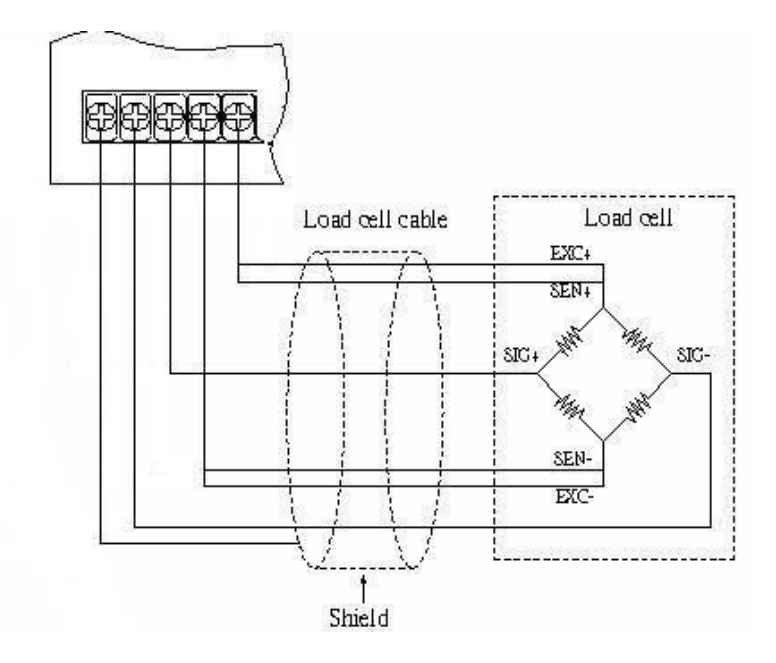

## 多顆 Load Cell 接線

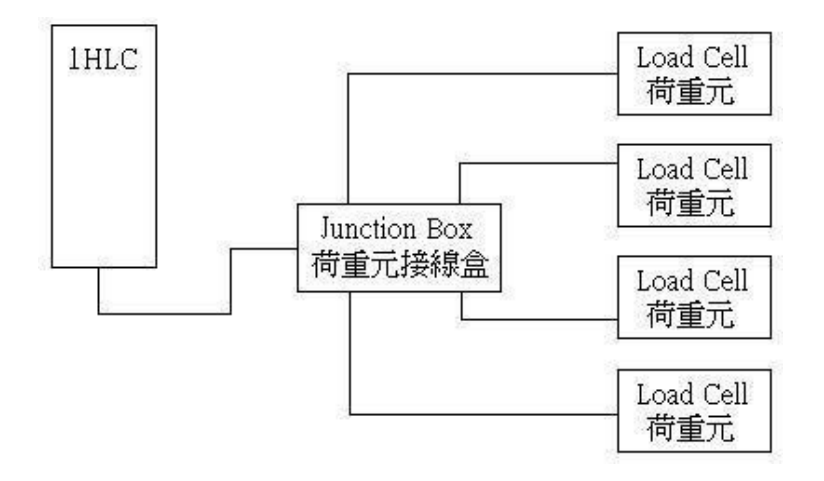

1.4 1HLC 與 PLC 的溝通介面:

PLC 透過 modbus 通訊協定取得 1HLC 的資料。

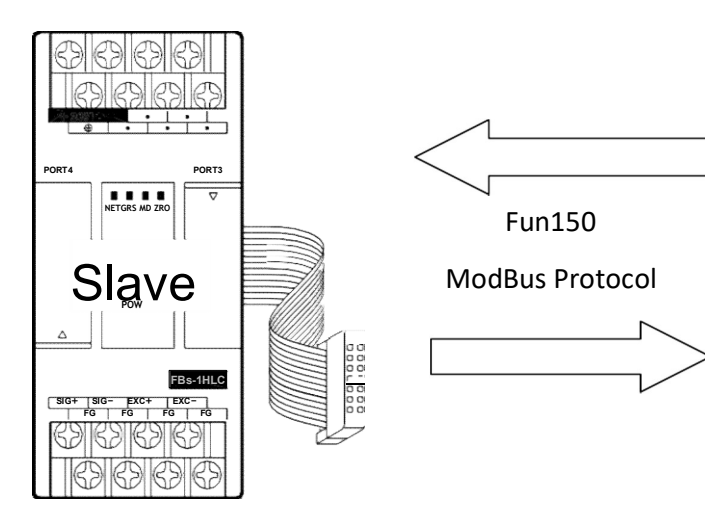

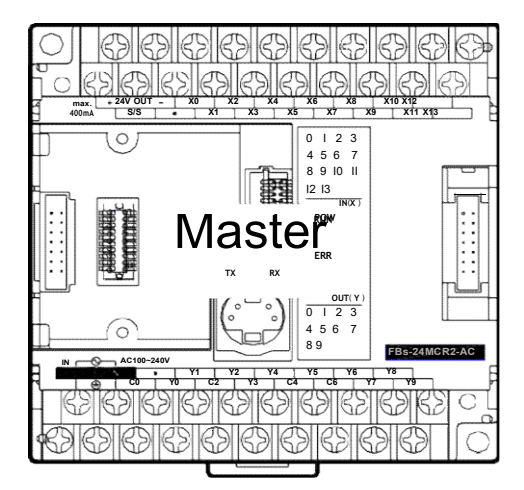

利用 Winproladder 連線到 PLC,然後修改 Winproladder 的 PORT3 通訊參數,1HLC 的通訊參數固定 為以下的內容。

| PORT  | 通訊速率  | 同位檢查 | 數據位元數 | 停止位數 | 格式  |
|-------|-------|------|-------|------|-----|
| Port3 | 19200 | 無    | 8     | 1    | RTU |

### 1.5 1HLC 的應用介面:

#### 1.5.1 應用介面內容與 modbus 對應表

#### 狀態/控制位元

| 位置     | 名稱       | 長度  | 讀/寫 |
|--------|----------|-----|-----|
| 000002 | 超載旗標     | Bit | R   |
| 000005 | 顯示毛重值旗標  | Bit | R   |
| 000006 | 顯示淨重值旗標  | Bit | R   |
| 000007 | 零點旗標     | Bit | R   |
| 800000 | 不穩定旗標    | Bit | R   |
| 000257 | 歸零       | Bit | W   |
| 000258 | 扣重       | Bit | W   |
| 000263 | 清除扣重     | Bit | W   |
| 000513 | 零點校正輸入   | Bit | W   |
| 000514 | 滿刻度校正輸入  | Bit | W   |
| 000773 | save EEP | Bit | W   |

| 位置     | 名稱         | 設定值                                 | 長度    | 讀/寫 |
|--------|------------|-------------------------------------|-------|-----|
| 402305 | AD 內部值     |                                     | Word  | R   |
| 402307 | 顯示值        |                                     | 2Word | R   |
| 402567 | SPAN 校正重量值 |                                     | 2Word | R/W |
| 402561 | 最大秤量       |                                     | 2Word | R/W |
| 401793 | 校正錯誤訊息     | 0~3                                 | Word  | R/W |
| 402049 | AD 取樣頻率    | 0=100 、1=50 、2=25 、3=12.5 、4=6.25Hz | Word  | R/W |
| 402052 | 最小刻度       | 1,2,5,10,20,50                      | Word  | R/W |

### 1.5.2 詳細內容說明

狀態/控制位元

| 位置     | 名稱       | 說明                                           |
|--------|----------|----------------------------------------------|
| 000002 | 超載旗標     | 當量測物重量大於最大秤量值時,則此旗標會 ON。                     |
| 000005 | 毛重值旗標    | 目前量測的顯示值有包含物件包裝的重量                           |
| 000006 | 淨重值旗標    | 目前量測的顯示值為物件實際重量                              |
| 000007 | 零點旗標     | 當(=1)時,毛重重量等於0                               |
| 800000 | 不穩定旗標    | 在給定條件下,保持示值穩定的裝置,可藉由不穩定追蹤時間及不穩定追蹤範圍來制定<br>條件 |
| 000257 | 歸零       | 當(=1)時,承載器上無載荷時,將顯示值置於或調至零的功能                |
| 000258 | 扣重       | 當(=1)時,將載重在秤盤上的包裝重量扣除                        |
| 000263 | 清除扣重     | 當(=1)時,將包裝重量扣除之數值清除,及顯示毛重值                   |
| 000513 | 零點校正輸入   | 在校正時(=1),所要設定之零點按鍵                           |
| 000514 | 滿刻度校正輸入  | 在校正時(=1),所要設定之 SPAN 重量按鍵!(須先設定 SPAN 校正重量值)   |
| 000773 | save EEP | 當(=1)時,將設定資料儲存於 EEPROM,當開機時會自動讀取上次儲存的設定值。    |

#### 狀態/設定暫存器

| 位置     | 名稱         | 說明                          |
|--------|------------|-----------------------------|
| 402305 | AD 內部值     | 磅秤類比訊號電壓大小轉換為磅秤內部運算用之數值。    |
| 402307 | 顯示值        | 透過規格校正,重量校正後所實際量測到的重量值。     |
| 402567 | SPAN 校正重量值 | 當校正中已知法碼之重量值。               |
| 402561 | 最大秤量       | 設定量測最大秤量,當超過最大秤量時,則會顯示超載旗標。 |

|        |        | 0:正常                                            |
|--------|--------|-------------------------------------------------|
|        |        | 1 : AD 異常                                       |
| 401793 | 校正錯誤訊息 | 2:重量校正點於前一個校正點(例如:SPAN1 <zero)< th=""></zero)<> |
|        |        | 3:重量校正精度高於 0.1uV/D                              |
|        |        |                                                 |

## 第二章 應用範例

#### 2.1 應用接線

首先將硬體配線配置完成,請參考下面硬體設備與配線方式。 硬體:FBs-24MC\*1、FBs-1HLC\*1、磅秤\*1 1. 將 1HLC 排線接到 PLC 的左側(通訊)擴充插槽。 2. 磅秤的 4 條線接到 1HLC 的 EXC+、EXC-、SIG+、SIG-。

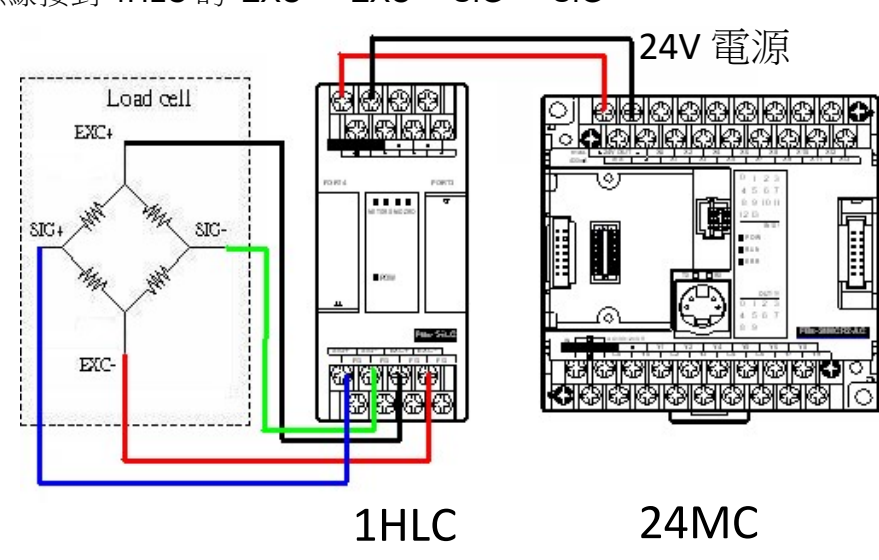

### 2.2 PLC 通訊參數設定

利用 Winproladder 連線到 PLC(本範例是 24MC),然後修改 Winproladder 的 PORT3 通訊參數,1HLC 的通訊參數固定為以下的內容。

| PORT  | 通訊速率  | 同位檢查 | 數據位元數 | 停止位數 | 格式  |
|-------|-------|------|-------|------|-----|
| Port3 | 19200 | 無    | 8     | 1    | RTU |

### 2.3 階梯程式撰寫

1.在 Winproladder 階梯圖中建立一個 FUN150,利用 FUN150 Modbus 與 1HLC 進行資料傳輸。 利用 X0 控制 M102、X1 控制 M103,因為根據步驟 2 的 ModBus Master 表格中 M102 是零點校正 控制 線圈(000513)、M103 是滿刻度(SPAN)校正控制線圈(000514)。

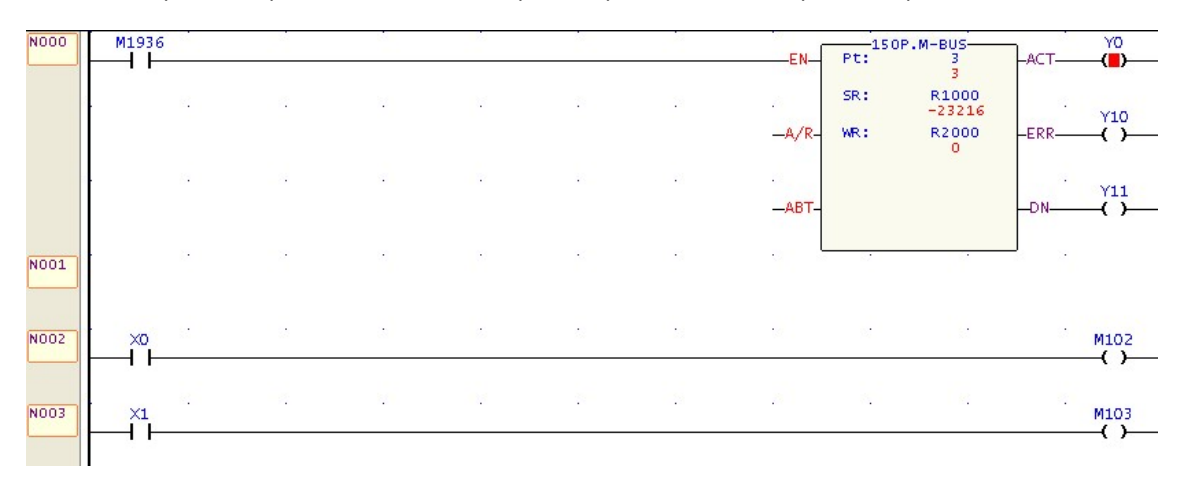

2. ModBus Master 表格中,要設定讀取或寫入的暫存器編號,僕站資料的暫存器編號請參考【1.5.1 應用介面內容與 modbus 對應表】。

| 〔訊命令<br>爭動 | <u>}</u><br>│ | 僅站       | 主站资料 | 1     | 催站資料       | 長度 |         | 新博          |
|------------|---------------|----------|------|-------|------------|----|---------|-------------|
| - 367      | 讀取(Read)      | 1        | R500 | ~     | 402307     | 2  |         | 利咱          |
|            | 單個寫入(write)   | ĩ        | M100 | ->    | 000257     | ī  |         |             |
|            | 單個寫入(write)   | 1        | M101 | ->    | 000258     | 1  |         | 插入          |
|            | 單個寫入(write)   | 1        | M102 | ->    | 000513     | 1  | <u></u> |             |
|            | 單個寫入(write)   | 1        | M103 | ->    | 000514     | 1  |         | 10.00       |
|            | 單個寫入(write)   | 1        | M104 | ->    | 000263     | 1  |         | 編輯          |
|            | 讀取(Read)      | 1        | M105 | <-    | 000005     | 1  | _       |             |
|            | 讀取(Read)      | 1        | M106 | <-    | 000006     | 1  |         | 1000 BA     |
|            | 讀取(Read)      | 1        | M107 | <-    | 000007     | 1  |         | 1003832     |
|            | 讀取(Read)      | 1        | M108 | <-    | 000008     | 1  |         |             |
|            | 寫入(write)     | 1        | R502 | ->    | 402561     | 2  |         | <b>上新</b> 客 |
|            | 寫入(write)     | 1        | R504 | ->    | 402567     | 2  |         | 112         |
|            | 讀取(Read)      | 1        | R506 | <-    | 401793     | 1  | 27      |             |
|            | 讀取(Read)      | 1        | R308 | <-    | 402305     | 2  |         | 下移          |
| 定: 動態      | 配置[2840]字組    | 資料長度:101 | 宇組配  | 置位置:R | 1000-R1100 |    |         |             |

### 2.4 1HLC 模組校正

進行模組校正能讓後面量測出來的值能更為精準,校正步驟中的暫存器與接點都已經透過 2.3 章節的步驟 2【ModBus Master 表格】中進行轉換,詳細暫存器對應請參考此章節。

#### 2.4.1 零點校正

請確認秤臺上或桶秤內,無任何物品,執行零點校正輸入(X0 由 0 變 1),如果成功會看到顯示值暫存器 DR500(Modbus 暫存器 402307)會等於零,沒有為零請檢查零點校正動 作是否正確。然後把零點 校正的 X0 將狀態變回 0,不然量測重量時顯示值會一直等於 0。

#### 2.4.2 滿刻度校正

將已知重量之物品(法碼),置於秤臺上或桶秤內,先將已知重量之物品的重量值輸入到 SPAN 校正重量 值內暫存器 DR504(Modbus 暫存器 402567),等待顯示值穩定後,執行 SPAN 校正輸入(X1 由0變 1), 這時候顯示值暫存器 DR500(Modbus 暫存器 402307)會跟暫存器 DR504(Modbus 暫存器 402567)的值 相同,然後將 X1 由 1變為 0,再取下已知重量之物品(法碼)後,即可開始量測物品。

注意: 暫存器 DR504(Modbus 暫存器 402567)如果等於零,則量測重量時,顯示值暫存器 DR500(Modbus 暫存器 402307)會一直為零。

#### 2.4.3 重量量測

將物品放置在秤臺上,顯示值暫存器 DR500(Modbus 暫存器 402307)會根據滿刻度校正的已知重量值的標準去顯示物品的重量。